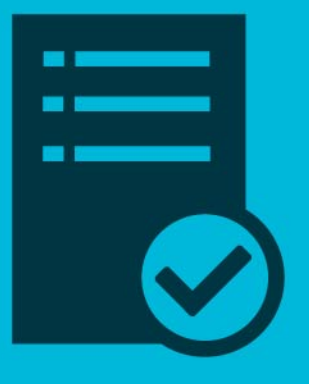

## Acceso al Aula Virtual "Expediente Electrónico"

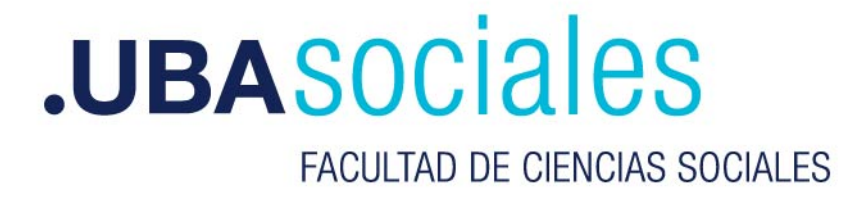

Para matricularse al aula virtual deberá acceder a:

https://campus.sociales.uba.ar/course/view.php?id=6145

Aparecerá la siguiente pantalla:

| Nombre de usuario | ¿Olvidó su nombre de usuario o<br>contraseña?              |
|-------------------|------------------------------------------------------------|
| Contraseña        | Las 'Cookies' deben estar<br>habilitadas en su navegador 🔞 |
| Acceder           |                                                            |

Allí deberá ingresar en *Nombre de usuario* su **número de documento sin puntos** y en *contraseña* la misma que usa para otros servicios de la Facultad (correo, inicio de sesión, etc.).

Presionar el botón Acceder

Se mostrará la siguiente pantalla:

| Opciones de matricu               | lación                                                                                                    |    |
|-----------------------------------|----------------------------------------------------------------------------------------------------|----|
| Expediente Electrónico            | En este espacio encontrarás información<br>necesaria para el uso del Sistema de<br>Expediente Electrónico en la Facultad. | a, |
|                                   | Está dirigido a nodocentes y autoridades de la<br>Facultad.                                                               |    |
|                                   |                                                                                                    |    |
| Capacitador: Pablo Carrai         |                                                                                                    |    |
| Capacitador: VALERIA PAOLA GARCIA |                                                                                                    |    |
| Dieguez                           |                                                                                                    |    |
| Capacitador: LAUTARO OHRINGER     |                                                                                                    |    |
| ▼ Expediente                      |                                                                                                    |    |
| Clave de<br>matriculación         |                                                                                                    |    |
| Matri                             | cularme                                                                                                    |    |

Allí deberá ingresar la clave de matriculación recibida por mail.

Presionar el botón *Matricularme* 

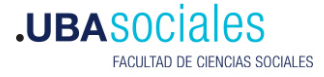

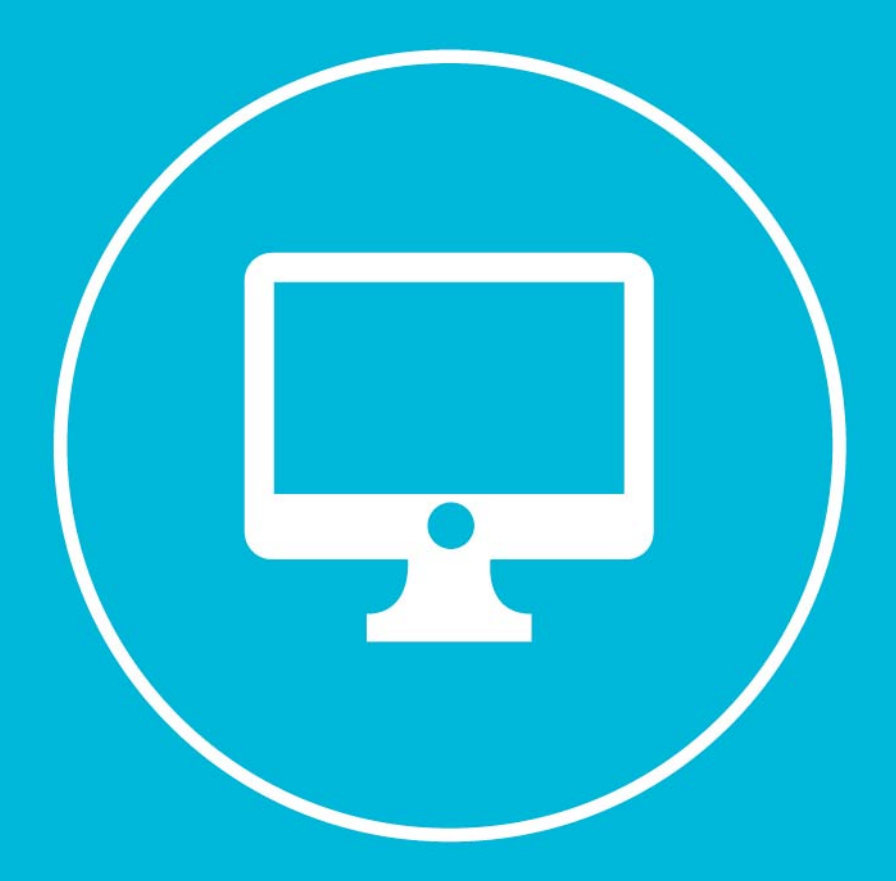

## **.UBASOCIALES**